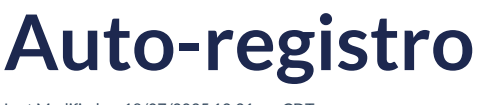

Last Modified on 18/07/2025 12:21 pm CDT

View in English

## Si ya tienes un nombre de usuario y una contraseña, puedes omitir este paso.

Es muy importante registrarse en la Plataforma de Aprendizaje Richmond para tener acceso a todas las herramientas de enseñanza. 39!

- ✓ Ingresa a https://richmondlp.com/
- ✓ Haz clic en "Iniciar sesión/Registrarse"
- Haz clic en "Registrarse"

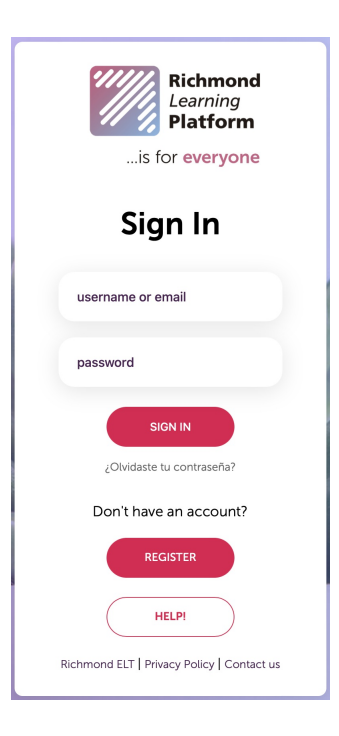

Selecciona "Soy estudiante"

| LANGUAGE | 1                        |  |
|----------|--------------------------|--|
| English  | 0                        |  |
|          | I AM A TEACHER           |  |
|          |                          |  |
|          | I AM A STUDENT           |  |
|          | Already have an account? |  |
|          |                          |  |

## Acceso al código

1. Escribe en el buscador tu Código de Acceso y haz click en "Siguiente".

| Register stud | dent                     |
|---------------|--------------------------|
|               | 1-2-3                    |
| ACCESS COD    | E                        |
| SDWG5D8S4     | 1QMUMYMNV9S              |
|               | Where is my access code? |
| BACK          | NEXT                     |

Si no sabe dónde está su código de acceso, haga clic <u>Aquí</u>.

- 2. Escribe tus datos personales y haz clic en "Siguiente":
- Nombre de pila
- Apellido
- Ciudad
- Código postal
- País
- Enviar correo electrónico y confirmar correo electrónico
- Contraseña y confirmar contraseña

3. Ingresa su "Código de clase", haz clic en "Verificar", acepta los términos y condiciones y haz clic en "Finalizar".

Tus datos

| Tus datos              | Código de clase  |
|------------------------|------------------|
| Register student       |                  |
| 1 2 3                  |                  |
| Your details           |                  |
| FIRST NAME             | Register student |
| María                  |                  |
| LAST NAME              |                  |
| Pérez Sánchez          | 1 2 3            |
| CITY                   |                  |
| Ciudad de México       |                  |
| ZIP CODE / POSTAL CODE | CLASS CODE       |
| 10000                  | MDF7D4LK         |
| COUNTRY                |                  |
| Mexico                 | СНЕСК            |
| EMAIL / USER           |                  |
| maria_perez@alumno.com |                  |
| CONFIRM EMAIL / USER   |                  |
| maria_perez@alumno.com |                  |
| PASSWORD               | BACK FINISH      |
| •••••                  |                  |
| CONFIRM PASSWORD       |                  |
| •••••                  |                  |
| BACK                   |                  |
|                        |                  |

4. Para completar el registro, deberás confirmar tu dirección de correo electrónico a través de un mensaje que te enviará la plataforma.

| Register student                                                                                                    |  |
|----------------------------------------------------------------------------------------------------|--|
| Almost there!                                                                                                    |  |
| We have sent an email to maria_perez@alumno.com with a link to<br>ACTIVATE YOUR ACCOUNT.                                                                           |  |
| Please follow the link in your email to complete your registration.<br>Make sure you also check your Spam folder. The activation link is<br>valid for 5 days only. |  |

Si no tienes un código de clase, selecciona la opción correspondiente, acepta los términos y condiciones y haz clic en "Finalizar".

i

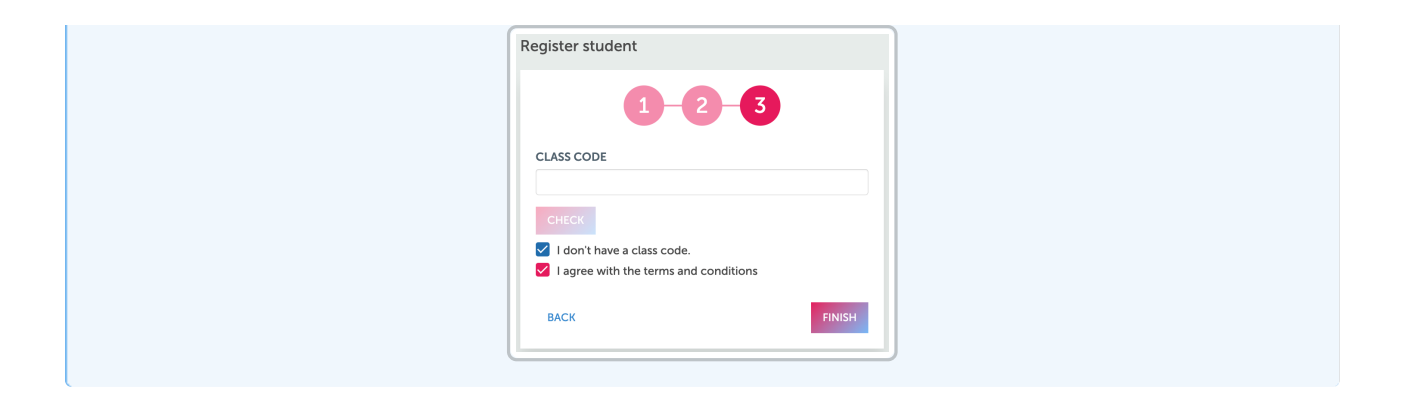

El auto-registro no está disponible para:

México, Brasil, Argentina, El Salvador, Honduras, Guatemala, Colombia y países de Centroamérica.